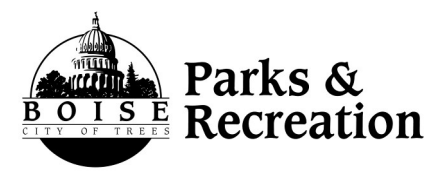

## **Adaptive Recreation**

## How to Create a Volunteer Profile

- 1. Go to www.myvolunteerpage.com
- Go to the Search section and type "Boise" in the box and click Search
- 3. Click "Adaptive Recreation-Boise, Idaho, USA"
- 4. Under I would like to volunteer click "Fill in an application"
- Please read the organization policies by clicking on click to "View Policy" and select the box "I agree with the organization's policies"
- 6. Follow the prompts to complete the Application Form (you only have to complete this application once, if you think you have already done this you can check by signing in under I already have a username)
- 7. Once you complete the form click *"go to the opportunities page"*
- 8. Under Idaho Youth Adaptive Sports Camp click "Athlete Assistant"
- Click the "sign up button" for the shifts that you can volunteer for. Ideally volunteers will help with all four days. We need volunteers to sign up for a minimum of two days.

## MyVolunteerPage.com Login

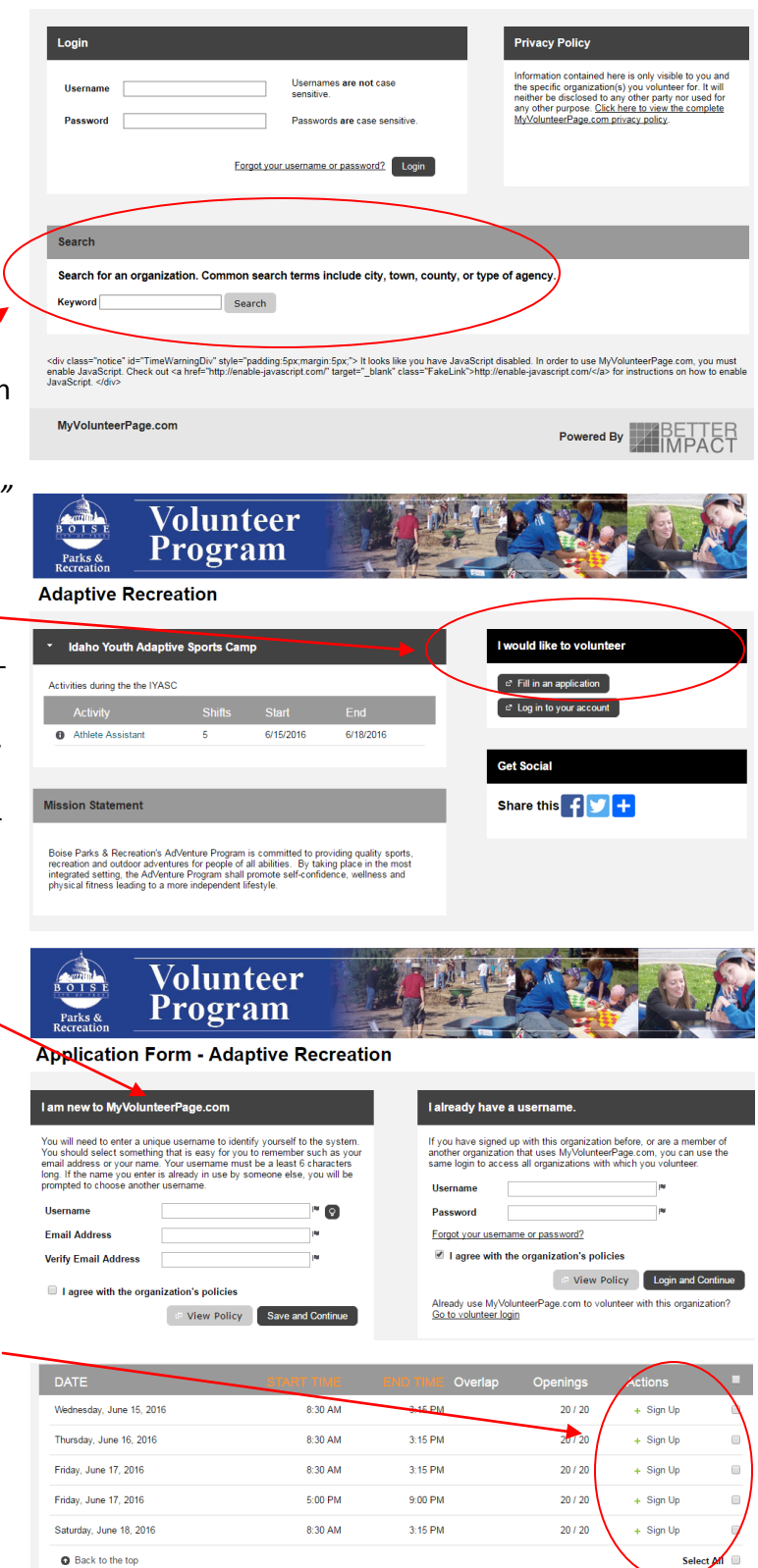

## Thank you for signing up to volunteer with Boise Parks & Recreation's Adaptive Recreation Program!

If you have any questions please contact Sonya Buchholz (sbuchholz@cityofboise.org) or Emily Kovarik (ekovarik@cityofboise.org) or call 208-608-7680. Thank you!